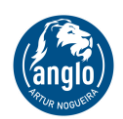

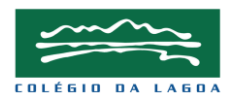

## SISTEMA ANGLO

Para acessar ao Sistema Anglo, digite na barra de endereços a seguinte informação: <u>http://www.sistemaanglo.com.br</u>

A informação acima direciona o usuário para página a seguir:

Página Inicial – Sistema Anglo

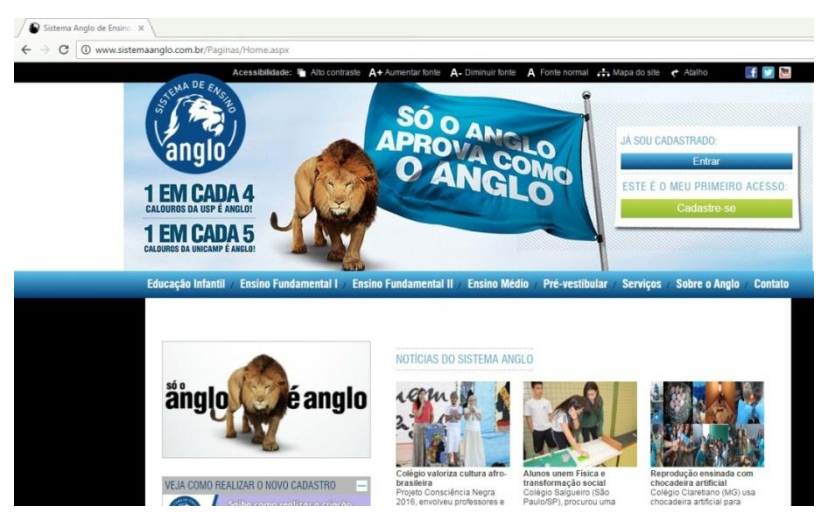

Após o acesso, é necessário escolher a opção adequada:

## • PRIMEIRO ACESSO

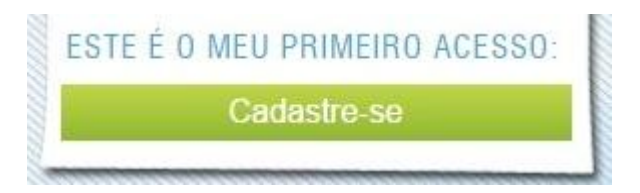

No primeiro acesso é preciso criar um cadastro. Para criar o cadastro é necessário **CLICAR** em **CADASTRE-SE** preencher um formulário juntamente com um código de acesso disponível na secretaria ou Lab. De Informática.

Após clicar em **CADASTRE-SE** você será direcionado a página seguinte, conforme imagem abaixo:

|                                       |                               | Seja D                       |
|---------------------------------------|-------------------------------|------------------------------|
| ducação                               | esso a todos os seus produtos | Com apenas um login, tenha a |
|                                       | Diate cou unué                | com Dados Sociais            |
| 2                                     | Digite seu log                | Entrar com Facebook          |
| •                                     | Digite sua ser                | Entrar com Twitter           |
| <u>ueci minha senh</u>                |                               | Entrar com Google            |
| itivar minha cont                     |                               |                              |
| Esqueci minha sen<br>Ativar minha con |                               | Entrar com Google            |

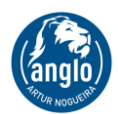

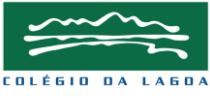

Clique em **CRIAR NOVO CADASTRO** e seja direcionado a página seguinte, conforme imagem abaixo:

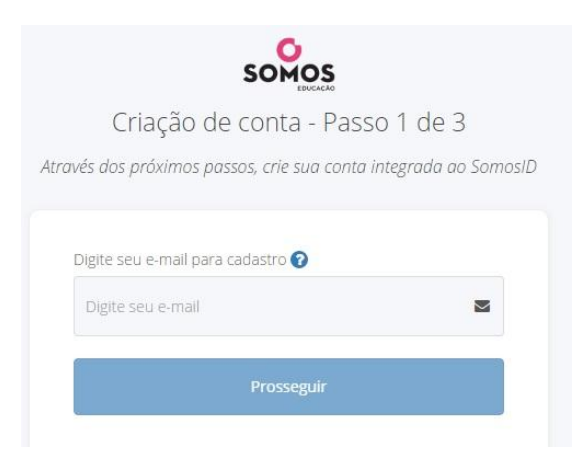

Preencha o seu e-mail e clique em **PROSSEGUIR.** Seja direcionado para página seguinte, conforme imagem abaixo:

| SOMOS                                       |                |
|---------------------------------------------|----------------|
| Criação de conta - Passo                    | o 2 de 3       |
| ivés dos próximos passos, crie sua conta il | ntegrada ao Sc |
| Utilize seu código de acesso 🕜              |                |
| Digite seu Código de Acesso                 | Ą              |
| Validar                                     |                |
| 2                                           |                |
| <b>←</b> Voltar                             |                |

Após digitar o código de acesso no campo sugerido, clique em **VALIDAR** e siga as instruções da página.

Pronto, você está cadastrado e tem acesso aos recursos disponíveis pelo Sistema Anglo.

• QUEM JÁ TEM CADASTRO

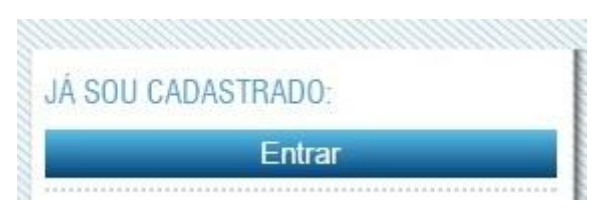

Ao usuário que já possui cadastro, basta clicar na opção **ENTRAR** e digitar email e senha. É necessário fazer uma confirmação de cadastro, a confirmação de cadastro é orientada pela própria página.

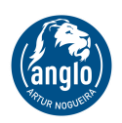

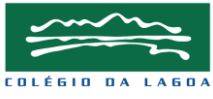

Após o acesso, é possível acessar ao conteúdo na aba de Educação Infantil, Ensino Fundamental I, Ensino Fundamental II, Ensino Médio, Pré-Vestibular etc. Conforme imagem abaixo:

| Educação Infantil / Ensi                                                           | no Fundamental I / Ensir                                                                       | o Fundamental II / Ens | ino Médio / Pré-vestibular                                                                                      | / Serviços / Sobre o Anglo / Contat |
|------------------------------------------------------------------------------------|------------------------------------------------------------------------------------------------|------------------------|----------------------------------------------------------------------------------------------------|-------------------------------------|
| Multidisciplinar (1º ano)<br>Ciências<br>História e Geografia<br>Língua Portuguesa | o) LINKS RÁPIDOS:<br>» Caderno Digital<br>» Cidade Interativa<br>» Coleção Ferinha<br>» TU Web |                        |                                                                                                    |                                     |
| Matemática                                                                         | » Videos Tigtag                                                                                | permissões             | Você tem 1 nova mensagem n                                                                                      | o Fale com o Anglo.                 |
| Artes                                                                              | naooo nglag                                                                                    | eventos                | Veja as últimas atualizações n                                                                                  | o portal.                           |
| Língua Inglesa                                                                     |                                                                                                | en drive virtual       | 1999 - 1999 - 1999 - 1999 - 1999 - 1999 - 1999 - 1999 - 1999 - 1999 - 1999 - 1999 - 1999 - 1999 - 1999 - 1999 - |                                     |
| Xadrez                                                                             |                                                                                                | a Passo                | cador? » Clique aqui e responda em                                                                              | noucos minutos a nossa enquete!     |

Em caso de dúvidas, favor entrar em contato com o Laboratório de Informática pelo e-mail: *colagoa@colegiodalagoa.com.br* 

## UNIMESTRE

Acesso ao Unimestre: http://colegiodalagoa.com.br/

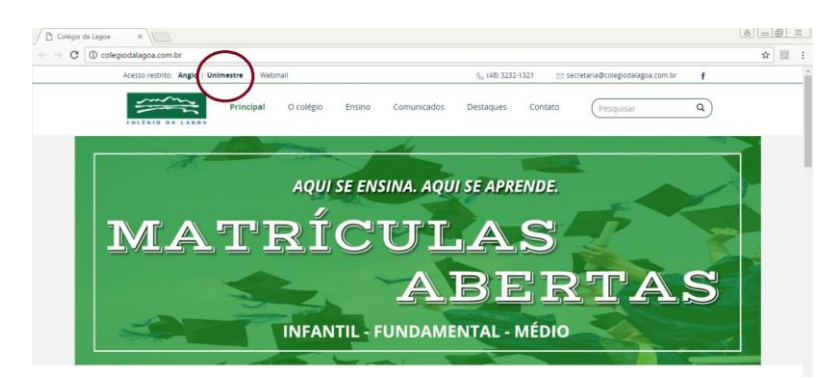

Conforme imagem acima selecione a opção **UNIMESTRE**. Você será redirecionado a página seguinte:

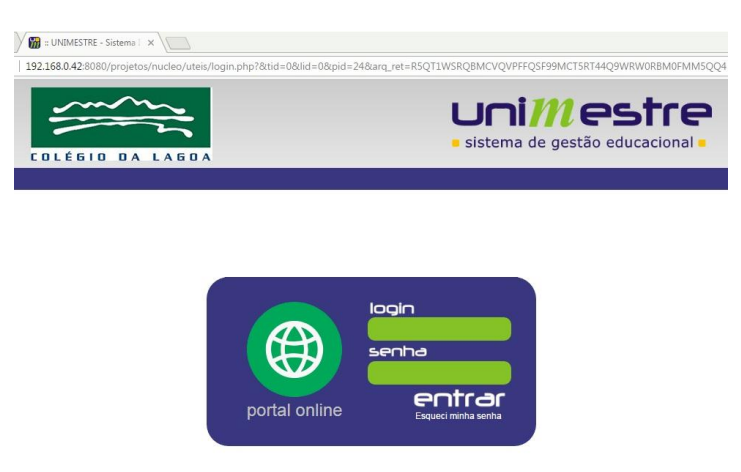

Digite Login e Senha para acessar as demais informações. Caso você não tenha sua senha favor entrar em contato pelo e-mail: colagoa@colegiodalagoa.com.br